# Modulo Finale - Domanda di ammissione - Indice

| Versione | Data       | Modifiche                            |
|----------|------------|--------------------------------------|
| R1.0     | 25/03/2018 | Rilascio iniziale                    |
| R1.0.1   | 18/07/2013 | Aggiornamento Sezione Formazione     |
| R1.1     | 14/07/2019 | Passaggio da Prometric a Pearson Vue |
| R1.2     | 01/07/2020 | Aggiornamento applicazione PMI       |

Aggiornamenti del documento MF Domanda ammissione esame V6R1

### Indice generale

| 1. Creazione di un nuovo account          | 2  |
|-------------------------------------------|----|
| 2. Scelta della certificazione            | 3  |
| 3. Domanda di ammissione (Fase 1)         | 3  |
| 3.1 Titolo di studio                      | 3  |
| 3.2 Formazione professionale              | 5  |
| 3.3 Esperienza                            | 7  |
| 3.4 Dettagli dell'esame                   | 9  |
| 4. Pagamento dell'esame                   | 12 |
| 5. Prenotazione dell'esame                | 15 |
| 6. Risultati dell'esame (Non documentata) | 19 |
|                                           |    |

La procedura comprende le seguenti fasi:

- 1. Creazione di un nuovo account (che non documentiamo vista la sua semplicità)
- 2. Scelta della certificazione
- 3. Domanda di ammissione (Fase 1)
  - 3.1. Verifica indirizzi
  - 3.2. Verifica email
  - 3.3. Titolo di studio
  - 3.4. Requisiti
    - 3.4.1. Formazione
    - 3.4.2. Esperienza
  - 3.5. Informazioni facoltative
  - 3.6. Certificato
  - 3.7. Codice etico
  - 3.8. Controllo e spedizione
- 4. Pagamento dell'esame (Fase 2)
- 5. Prenotazione dell'esame sul sito Pearson Vue (Fase 3)
- 6. Risultati dell'esame (Fase 4 Non documentata)

### 1. Creazione di un nuovo account

Andare sul sito del PMI®<sup>1</sup> www.pmi.org

Dal menu scegliere in alto a destra per arrivare nella pagina seguente

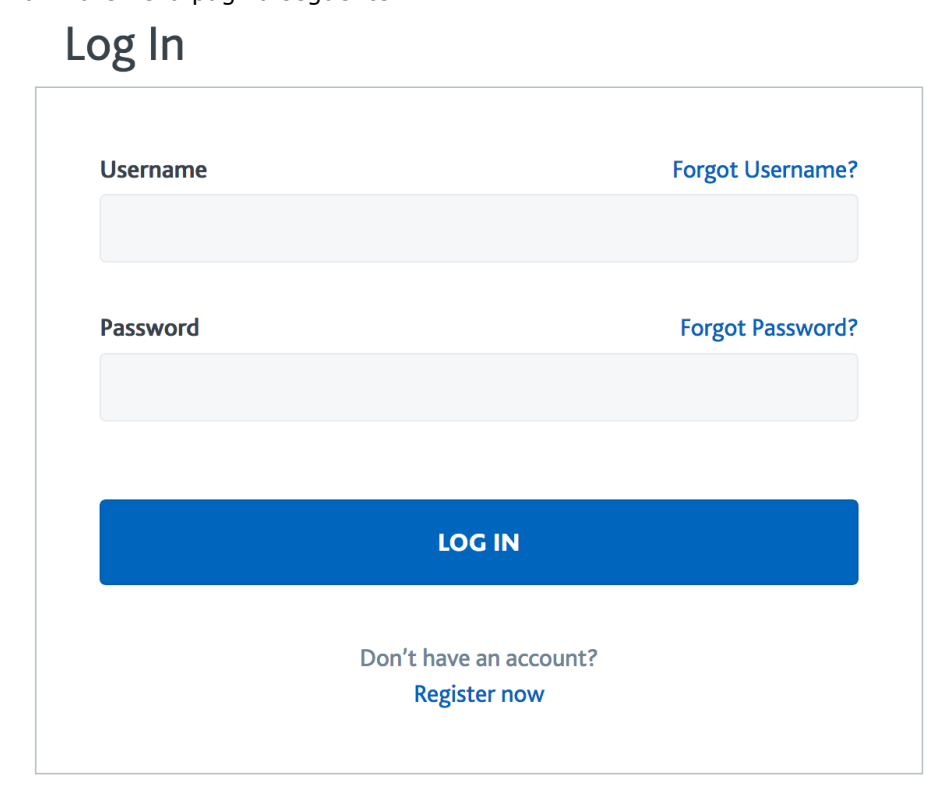

Se sei già registrato inserisci le tue credenziali (Username e Password) Altrimenti scegli Register Now.

<sup>1</sup> PMI, PMP e CAPM sono marchi registrati del Project Management Institute, Inc.

La procedura di registrazione non ha nulla di particolare e quindi diamo per scontato che tu possa completarla autonomamente.

### 2. Scelta della certificazione

Vai a questa pagina https://certification.pmi.org per scegliere quale certificazione intendi ottenere

**Certification : Project Management Institute Certification Program** 

| Overview My Information Change Password Edit Address Edit Phone/E-mail | 1A | Apply for CAPM Credential<br>The CAPM credential is a global credential suitable for project team members<br>and entry-level project managers, as well as qualified undergraduate and<br>graduate students.<br>Please click here to review the eligibility requirements and candidate policies<br>and procedures before applying. |
|------------------------------------------------------------------------|----|----------------------------------------------------------------------------------------------------|
| « Back to Certification Home                                           | 54 | Apply for PMP Credential<br>The PMP credential is the world's premier credential for project management<br>practitioners who lead and direct projects.                                                                                                    |
|                                                                        |    | and procedures before applying.                                                                                                    |

Di seguito descriviamo la procedura per l'ammissione all'esame PMP®<sup>2</sup>

### 3. Domanda di ammissione (Fase 1)

Highest Level of Education \*

La procedura inizia con la sezione Education

### 3.1 Titolo di studio

Ora devi indicare il tuo titolo di studio. Questa informazione determina i requisiti di esperienza che dovrai inserire nel successivo paragrafo. Al momento sono richiesti 36 mesi per i laureati e 60 mesi per i diplomati. Se non hai almeno un diploma non puoi accedere all'esame di certificazione.

Specifica il titolo di studio scegliendo dal menù a tendina High School Diploma se sei diplomato, Bachelor Degree se sei laureato.

| High School Diploma             | ~ |
|---------------------------------|---|
| High School Diploma             |   |
| Associates Degree               | _ |
| Bachelor Degree                 |   |
| Masters Degree                  | - |
| Doctorate                       | - |
| Lines (Jainskiking Danla (Janai |   |

Se sei diplomato la pagina si presenta in questo modo:

<sup>2</sup> PMI, PMP e CAPM sono marchi registrati del Project Management Institute, Inc.

# Academic Education

| Highest Level of Education *  | Years Attended *                                            |
|-------------------------------|-------------------------------------------------------------|
| High School Diploma           | <ul><li>✓</li><li>1969 ✓</li><li>✓</li><li>1973 ✓</li></ul> |
| Country of Institution *      |                                                             |
| Italy                         | $\checkmark$                                                |
| Name of School *              |                                                             |
| Liceo Scientifico Paolo Sarpi |                                                             |
| Cancel Save Education         |                                                             |

Inserisci il nome dell'istituto che hai frequentato e gli anni (inizio – fine) in cui lo hai frequentato.

Se invece sei laureato la pagina si presenta in questo modo:

# Academic Education

| Highest Level of Education * | Years Attended *  |
|------------------------------|-------------------|
| Bachelor Degree              | ✓ 1969 ✓ - 1973 ✓ |
| Country of Institution *     |                   |
| Italy                        | $\sim$            |
| Name of Institution *        |                   |
| Università La sapienza       |                   |
| Field of Study *             |                   |
| Select                       | ~                 |
|                              |                   |
| Cancel Save Education        |                   |
|                              |                   |

Scegli dal menù a tendina il tipo di studi che hai seguito

Field of Study \*

|   | Select                  | $\sim$ |
|---|-------------------------|--------|
|   | Accounting              |        |
|   | Aerospace Engineering   |        |
|   | Business                |        |
|   | Business Administration |        |
|   | Civil Engineering       |        |
| ı | Communications          |        |
| 1 | Computer Science        |        |
| e | Construction            |        |
|   | - · · ·                 |        |

#### e vai avanti con il tasto Save Education

Per un diplomato la sezione si completa così:

| Academic Education                                |                               | Academic Education |                  |  |
|---------------------------------------------------|-------------------------------|--------------------|------------------|--|
| Highest Level of Education<br>High School Diploma | Years Attended<br>1969 - 1973 |                    | Secondary Degree |  |
| Country of Institution<br>Italy                   |                               |                    |                  |  |
| Name of School<br>Liceo Scientifico Paolo Sarpi   |                               |                    |                  |  |
|                                                   |                               | Edit Education     |                  |  |

### Per un laureato invece così Academic Education

| Highest Level of Education<br>Bachelor Degree | Years Attended<br>1969 - 1973 | Secondary Degree |
|-----------------------------------------------|-------------------------------|------------------|
| Country of Institution                        |                               |                  |
| Italy                                         |                               |                  |
| Name of Institution                           |                               |                  |
| Universita La Sapienza                        |                               |                  |
| Field of Study                                |                               |                  |
| Computer Science                              |                               |                  |
|                                               |                               |                  |
|                                               | 🖍 Edit Educa                  | ation            |

### **3.2 Formazione professionale**

Qui dobbiamo inserire i dati del corso di project management che abbiamo seguito per la preparazione all'esame

Academic Education

## **Professional Education**

Enter your Professional Education courses related to this certification, starting with the most recent.

| Course Title *        |                          |
|-----------------------|--------------------------|
| PMP Preparation       |                          |
| Provider Name *       |                          |
| Attuare Sas           |                          |
| Course Dates *        | Qualifying Hours *       |
| May v 2020 v - June   | ✓ 2020 ✓ 40 <sup>©</sup> |
|                       |                          |
| Cancel Save Education |                          |

inserire i seguenti dati:

- Course Title (nome del corso) >>> "PMP Exam Preparation"
- Institution Name (Società che lo ha organizzato) >>> Attuare S.a.s (assicurati che sia uguale a quella del tuo attestato)
- Course Start Date (mese e anno di inizio del corso)
- Course End Date (mese e anno di fine del corso ovvero la data dell'attestato)
- Qualifying Hours (Ore di corso indicate sull'attestato) >>> 40 nel nostro caso

Premendo Save Education ecco il risultato

|                                        |                                                                  |                 | •                |
|----------------------------------------|------------------------------------------------------------------|-----------------|------------------|
| ter your Professional Education course | es related to this certification, starting with the most recent. | PMP Preparation | 40 Hours         |
| PMP Preparation                        |                                                                  | Total           | 35 Hours         |
| Provider Name                          |                                                                  |                 |                  |
| Attuare Sas                            |                                                                  |                 |                  |
| Course Dates                           | Hours                                                            |                 |                  |
| May 2020 - June 2020                   | 40                                                               |                 |                  |
|                                        | 🛢 Remove Education 🥒 Edit Education                              |                 |                  |
|                                        |                                                                  | J               |                  |
|                                        |                                                                  |                 |                  |
|                                        |                                                                  | Contin          | ue to Experience |
|                                        |                                                                  |                 |                  |

Cliccando su Continue to Experience andiamo a caricare l'esperienza.

**Attenzione**. Non compilare la sezione della formazione professionale senza verificare i dati presenti sul tuo attestato. In caso di auditing dovrai spedire l'attestato e potresti avere difficoltà se le informazioni che hai inserito nella domanda fossero diverse da quelle presenti sull'attestato.

### 3.3 Esperienza

La sezione dell'esperienza non è necessaria per l'esame CAPM e quindi il sistema non dovrebbe nemmeno chiederla e saltare direttamente alla sezione Exam Details.

L'esperienza richiesta dipende dal titolo di studio che abbiamo inserito nella sezione precedente. Per i laureati bastano 36 mesi mentre per i diplomati ne servono 60.

All'inizio il tuo profilo non contiene esperienza e questo si evince dal riquadro di destra che riassume i mesi di esperienza richiesti e quelli effettivamente caricati. L'esempio riportato di seguito riguarda un laureato

### Experience Summary

Total 0 of 36 Months

Cominciamo quindi a caricare il primo progetto fornendo nella pagina seguente le informazioni generali del progetto (nome del progetto, nome dell'organizzazione che lo ha eseguito, il tuo ruolo nel progetto, l'area funzionale dalla quale il progetto dipendeva, il principale obiettivo dell'organizzazione, l'approccio adottato per il progetto, la dimensione del gruppo di progetto, il budget del progetto, mese e anno di inizio e di fine del progetto, ecc).

| Project Title *             |        |             |        |    |              |                 |           |        |        |         |
|-----------------------------|--------|-------------|--------|----|--------------|-----------------|-----------|--------|--------|---------|
| Organization *              |        |             |        |    |              |                 |           |        |        |         |
|                             |        |             |        |    |              |                 |           |        |        |         |
| Job Title *                 |        |             |        |    |              |                 |           |        |        |         |
| Functional Reporting Area * |        |             |        | 0  | Organizatior | n Prir          | nary Focu | s *    |        |         |
| Select                      |        |             | ~      |    | Select       |                 |           |        |        | ~       |
| Approach/Methodology *      |        | Project Tea | am Siz | ze | *            |                 | Project E | Budget | *      |         |
| Select                      | $\sim$ | Select      |        |    |              | $\mathbf{\vee}$ | USD       | Sele   | ect    | $\sim$  |
| Project Dates *             |        |             |        |    |              |                 |           |        |        |         |
| Month                       | $\sim$ | Year        | $\sim$ | -  | Month        |                 |           | $\sim$ | Year   | $\sim$  |
|                             |        |             |        |    |              |                 |           |        | 🗌 In I | Progres |

Molte informazioni sono da scegliere in un menù a tendina e non vale la pena riportare le possibili opzioni di gran parte di essi. A parte l'approccio adottato che nella gran parte dei casi credo sia ancora tradizionale (ovvero predittivo)

Approach/Methodology \*

| Select                  | ~ |
|-------------------------|---|
| Traditional (Waterfall) |   |
| Agile                   |   |
| Hybrid                  | 1 |

Il PMI richiede che tu abbia svolto un ruolo di supervisione nel progetto per cui conviene indicare Project Leader o Project Manager anche se nella tua azienda si usano ruoli diversi

Ora viene la parte più delicata ovvero la descrizione del progetto

Per descrivere il progetto devi utilizzare almeno 100 parole e puoi arrivare fino a 500. Lo schema di riferimento che ho suggerito finora era tarato sul precedente limiti di soli 550 caratteri e quindi adesso ci possiamo dilungare senza paura.

Tuttavia dobbiamo sempre stare molto attenti a quello che scriviamo evitando di raccontare le cose che veramente abbiamo fatto perché sono, nella gran parte dei casi, molto diverse da come il PMI raccomanda che si gesticano i progetti.

Quindi cerchiamo di attenerci a questo schema

- Cominciamo con una breve definizione degli obiettivi del progetto (cosa voleva ottenere questo progetto? Sostituire un sistema informativo obsoleto? Realizzare un nuovo prodotto? Con quali caratteristiche? Migliorare un prodotto o una procedura esistente? Per ottenere quale risultato?)
- I deliverable di project management realizzati e utilizzati per gestire il progetto raggruppati per gruppi di processi (Initiating, Planning, Executing, Monitoring & Controlling, Closing) ad esempio Intiating(Project Charter)
- Oppure in alternativa ai deliverable di project management realizzati possiamo citare i processi di project management che abbiamo utilizzato
- Una descrizione dei risultati ottenuti dal progetto (ovvero i benefici ottenuti non i prodotti o servizi da realizzare che abbiamo messo all'inizio).

Questa descrizione deve possibilmente essere realizzata in inglese.

Al momento non ho esperienza diretta di come siano valutate dal PMI le descrizioni che suggerisco dato che l'applicazione è stata modificata a fine giugno 2020.

Raccomando pertanto di leggere sempre le news e controllare che non vi siano aggiornamenti recenti del documento anche cercando in rete. Questo sito mi sembra aggiornato e comprensibile <u>https://pm.wisdomdepot.com/pmp-project-description</u>

#### Attenzione:

Questa è la parte più delicata della domanda di ammissione che può causare la mancata accettazione della domanda in caso di audit.

La descrizione deve essere possibilmente in inglese e deve essere fatta tenendo presente che il PMI si aspetta che il project manager sia responsabile per tutti gli aspetti del progetto, sia quelli seguiti personalmente sia quelli delegati ai propri collaboratori. Inutile pertanto sottolineare quello che ciascuno di noi ha fatto. Meglio descrivere il progetto nel suo complesso a prescindere da chi ha fatto cosa. Evitare descrizioni troppo discorsive perché i particolari potrebbero svelare pratiche non proprio ortodosse. Meglio uno stile asciutto ed essenziale composto da frasi minime.

Continuiamo a inserire progetti fino ad aver ottenuto i mesi richiesti come da immagine successiva

### **Experience Summary**

| Progetto 2 | 22 Months |
|------------|-----------|
| Progetto 1 | 19 Months |
| Total      | 36 Months |

ATTENZIONE da quando inizi la domanda di ammissione hai 90 giorni di tempo per completarla altrimenti verrà cancellata automaticamente e dovrai ricominciare da capo.

A questo punto premere il pulsante Continue to Exam Details

### 3.4 Dettagli dell'esame

Occorre compilare l'indirizzo al quale vogliamo ricevere la certificazione

# **Exam Details**

| Country *            |                  |
|----------------------|------------------|
| Italy                |                  |
| Address *            |                  |
| Via Italo Dorrot, 85 |                  |
| Address (optional)   |                  |
|                      |                  |
| City / District *    |                  |
| Roma                 |                  |
|                      | Zip / Postal Cod |
| State / Province     | 00137            |
| State / Province     |                  |
| State / Province     |                  |
| State / Province     |                  |

e altre informazioni quali ad esempio

- Nome e cognome che deve comparire sulla certificazione
- l'indirizzo email al quale verranno inviate le comunicazioni
- il numero di telefono
- il paese nel quale si vuole sostenere l'esame
- eventuali richieste per condizioni di disabilità
- le solite accettazioni di condizioni ecc.

| Name on Identification                                                                 | 🖍 Edit Name                               |
|----------------------------------------------------------------------------------------|-------------------------------------------|
| Name on Certificate                                                                    |                                           |
| Email Address                                                                          | 🖍 Edit Email                              |
| Phone Number                                                                           | 🖍 Edit Phone                              |
|                                                                                        |                                           |
| Exam Location                                                                          |                                           |
| Where do you intend to take this exam? *                                               |                                           |
| Italy                                                                                  | $\sim$                                    |
| Exam Accomodations<br>Do you wish to request exam accommodations? *                    |                                           |
| If you require exam accommodations related to a disability in order to take the examin | ation, you must provide information about |
| View the Exam Accommodations page for more information.                                | pror to scheduling your exam.             |
| Yes No                                                                                 |                                           |
|                                                                                        |                                           |

A questo punto si clicca sul bottone Submit application e la domanda di ammissione è completa.

Al momento della spedizione riceverai immediatamente una email di risposta.

- Questa email può essere di due tipi
  - la più comune ti informa che la tua domanda è stata ricevuta e che è in attesa di essere esaminata. Dopo qualche giorno arriva una seconda email che conferma che la tua domanda è stata accettata
  - la meno frequente ti informa che la tua domanda è stata selezionata per un controllo a campione (Audit) – in questo caso occorre seguire le istruzioni ricevute, raccogliere la documentazione richiesta e spedirla fisicamente all'indirizzo stabilito. Ovviamente in questo caso i tempi si allungano

In caso di audit la domanda potrebbe anche essere rifiutata e sarà quindi necessario riformularla di nuovo seguendo i suggerimenti per rimediare alle osservazioni formulate dal PMI. Le cause più

comuni del rifiuto riguardano la descrizione dei progetti (vedi apposito paragrafo della procedura di compilazione).

### 4. Pagamento dell'esame (da aggiornare)

Ripartiamo dalla situazione del profilo. Ora si vede che possiamo procedere al pagamento.

| Certification F                                                   | Prog                                                                                                    | ram                                                                                                    |                                                                                                    |        |
|-------------------------------------------------------------------|----------------------------------------------------------------------------------------------------|----------------------------------------------------------------------------------------------------|----------------------------------------------------------------------------------------------------|--------|
| Overview<br>Profile                                               | Over                                                                                                    | view                                                                                                    |                                                                                                    | Help 🍘 |
| Change Password<br>Edit Address<br>Edit Phone/E-mail<br>Education |                                                                                                    | Apply for CAPM Credent<br>The CAPM credential is a globa<br>project managers, as well as q                                                                                                    | tial<br>al credential suitable for project team members and entry-level<br>ualified undergraduate and graduate students.<br>d candidate policies/procedures                                                                  |        |
| Additional Resources                                              | You may now submit payment for your PMP Credential<br>In this step, you will begin the examination scheduling process and be required to subm<br>You can schedule your test appointment once payment has been processed and your el<br>information is received by the testing center. |                                                                                                    | examination scheduling process and be required to submit paym<br>opinment once payment has been processed and your eligibility<br>testing center.                                                                            | ient.  |
|                                                                   |                                                                                                    | Your eligibility expires on<br>Start:<br>End:<br>Note: The PMP exam can be to<br>would like for the test when you<br>Arabic<br>Brazilian/Portuguese<br>English<br>French<br>German<br>Hebrew<br>Italian<br>Japanese | sken in the languages listed below. You can choose the language<br>ou schedule your test appointment. Languages available:<br>Korean<br>Polish<br>Russian<br>Simplified Chinese<br>Spanish<br>Traditional Chinese<br>Turkish | you    |
|                                                                   |                                                                                                    | > Download Application                                                                                                    |                                                                                                    |        |
|                                                                   |                                                                                                    | Apply for PgMP Credent<br>PMI's Program Management P<br>qualifications of the profession<br>toward a strategic goal and en<br>Eligibility requirements and                                                          | tial<br>trofessional credential is specifically developed to acknowledge th<br>and who leads the coordinated management of multiple projects<br>sures the ultimate success of a program.<br>I candidate policies/procedures  | ne -   |

Cliccando sull'icona si arriva alla procedura di pagamento che comincia con la pagina seguente

In questa pagina occorre indicare il paese nel quale si intende svolgere l'esame. Il sistema propone in automatico il paese di residenza.

Presumiamo che questa informazione sia utilizzata dal sistema per scegliere la lingua nella quale è tradotto l'esame ma dobbiamo attendere l'aggiornamento della procedura di prenotazione per verificare che questo sia vero.

Cliccando sul tasto **Next** si arriva alla pagina seguente dove si inseriscono le informazioni che serviranno a identificarci quando ci presenteremo alla sede di esame.

| PMP Applicat                              | tion - Ste        | ep 2: Payr               | nent               |           |
|-------------------------------------------|-------------------|--------------------------|--------------------|-----------|
| Return to Overview<br>Step 1: Application | Exam Lo           | cation                   |                    | Help 🕐    |
| Exam Location                             | Select the countr | y in which you intend to | sit for your exam. |           |
| > Exam Requirements                       | * Country:        | Italy                    | Ŧ                  |           |
| > Payment                                 |                   |                          |                    | Back Next |
| > Order Confirmation                      |                   |                          |                    |           |

| turn to Overview<br>tep 1: Application<br>ep 2: Payment | Exam Requirem                                                                                                    | Help 🕅                                                                                                    |
|---------------------------------------------------------|----------------------------------------------------------------------------------------------------|----------------------------------------------------------------------------------------------------|
| Exam Location Exam Requirements Payment                 | * Name on Identification: 🕜                                                                                                    | i I do not have a first name<br>Name must match exactly how it appears on your ID<br>> Explore the accepted forms of ID                                                                                                    |
| Order Confirmation                                      | Same as: 🕑<br>* Country:<br>* Address:<br>* Clay:<br>State/Province/Territory:<br>Zip/Postal Code:                                                                                                    | Select Address   Italy  Italy |
|                                                         | Test Accommod<br>The PMI Certification Commits<br>appropriate. If you require test<br>complete this part of the avant<br>to 1-610-239-2257 Attendion: T<br>Do you have test accommodat<br>PDF, complete the information<br>* Test Accommodations: (?) | Clattions<br>the complies with the Americans with Disabilities Act of 1990. To ensure equal<br>persons, the Committee will make reasonable accommodations for candidates where<br>accommodations related to a disability in order to take the examination, you must<br>form and also FAX a copy of your doctor's note, describing your condition in detail,<br>est Accommodations.<br>Ions needs? Not sure? View this <u>PDF</u> to see what is covered. If nothing matches in the<br>below.<br>@ No<br>@ Yes                                                                                                    |

Ora dobbiamo scegliere come pagare l'esame. A parte qualche eccezione che non riguarda la grande maggioranza dei candidati bisogna scegliere di pagare mediante carta di credito

| Return to Overview<br>Step 1: Application<br>Step 2: Payment      | Payment Method                 | Help                                                               |
|-------------------------------------------------------------------|--------------------------------|--------------------------------------------------------------------|
| > Exam Location                                                   | Select your method of payment: | O VOUCHER                                                          |
| Payment<br>Payment Options<br>Billing Information<br>Review Order | Purchase Options               |                                                                    |
| > Order Confirmation                                              | Pay for the exam only          | PMP Exam (Member Rate) US\$405.00<br>(tox not included) US\$405.00 |

La quota di esame di 405 Dollari è riservata a coloro che hanno acquistato la quota associativa al PMI. Se l'importo presentato è di 555 dollari significa che non si è ancora diventati soci del PMI e quindi prima di procedere all'acquisto della quota di esame conviene sospendere la procedura di pagamento dell'esame e acquistare la quota associativa per poi riprendere la procedura. Preciso che <u>non è obbligatorio essere soci PMI</u> per fare l'esame ma <u>suggerisco di diventarlo</u> perché si risparmia qualche dollaro.

La quota associativa al PMI dura un anno e costa 129 dollari. La prima volta che si acquista questa quota viene aggiunto un costo una tantum di 10 dollari per un totale di 139 dollari. Per ottenere lo sconto della quota di esame non è necessario acquistare l'associazione alle sedi nazionali del PMI. L'associazione ai chapter si potrà eventualmente acquistare dopo aver superato l'esame se si ritiene utile farlo.

Ora dobbiamo inserire le informazioni per la fatturazione

| Step 1: Application<br>tep 2: Payment                             | Billing Information                                      | Help 🕐 |
|-------------------------------------------------------------------|----------------------------------------------------------|--------|
| Exam Location                                                     | Company Code: 🕜                                          |        |
| > Exam Requirements                                               | Billing Address                                          |        |
| Payment<br>Payment Options<br>Billing Information<br>Review Order | Same as: Select Address * Address Type:                  | •      |
| Order Confirmation                                                | * City:<br>State/Province/Territory:<br>Zip/Postal Code: |        |

Nel passaggio successivo dove dobbiamo inserire le informazioni della carta di credito che intendiamo utilizzare per pagare la quota<sup>3</sup> di esame.

| eturn to Overview<br>tep 1: Application<br>ep 2: Payment | Credit Card Information                                  | Help (                               |
|----------------------------------------------------------|----------------------------------------------------------|--------------------------------------|
| Exam Location                                            | * Name on Card:                                          |                                      |
| Exam Requirements                                        | * Card Type: - select V Card Number:                     |                                      |
| Payment                                                  | * Expiration Date:                                       | 2000)                                |
| Payment Options                                          | * Security Code:                                         |                                      |
| <b>Billing Information</b>                               | Review Order                                             |                                      |
| Review Order                                             | Neview order                                             |                                      |
| Order Confirmation                                       | Payment Information:                                     | Print Invoice                        |
|                                                          | PMP Exam                                                 | US\$405.00                           |
|                                                          | Subtotal                                                 | US\$405.00                           |
|                                                          | Tax                                                      | US\$0.00                             |
|                                                          | Total                                                    | US\$405.00                           |
|                                                          | *  I agree with the terms and conditions in the PMI Code | e of Ethics and Professional Conduct |
|                                                          | and the PMI Conflict Resolution Procedures.              |                                      |

Completando l'acquisto (Complete Purchase) si arriva alla pagina seguente

<sup>3</sup> Chi ha acquistato un corso che comprende anche la quota di esame deve rivolgersi all'organizzatore del corso per ottenere dal PMI la registrazione sul proprio profilo del pagamento effettuato dalla scuola e aspettare che il proprio profilo segnali la possibilità di effettuare la prenotazione dell'esame (vedi punto successivo).

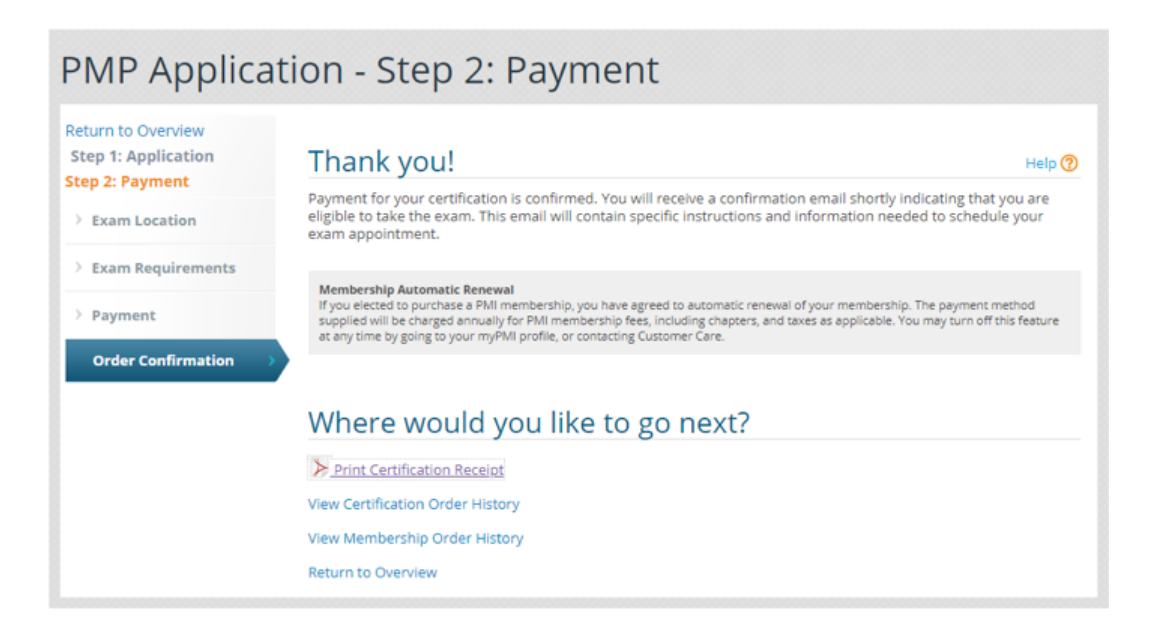

### 5. Prenotazione dell'esame (da aggiornare)

Partiamo dalla solita situazione del profilo PMI nella quale si vede che è possibile prenotare l'esame

| lake care       | er growth personal.                                                                                 | Learn in small, topic-specific classes at upcoming PMI seminars<br>Find a SeminarsWorld <sup>®</sup> course that's right for you. |
|-----------------|----------------------------------------------------------------------------------------------------|----------------------------------------------------------------------------------------------------|
| PROFILE         |                                                                                                    | R CERTIFICATION STATUS                                                                                                    |
|                 |                                                                                                    | Get certified!                                                                                                    |
| No<br>Photo     | Title.<br>Company:                                                                                  | Earn a PMI certification and demonstrate your<br>expertise and your commitment to project<br>management.                          |
|                 | Email:                                                                                              | Learn more about PMI's certifications                                                                                             |
| Edit my profile | Volunteer Status: Find an opportunity                                                               | APPLICATION STATUS                                                                                                    |
|                 | Become a PMI member today and get the resources<br>opportunities and support you need to move ahead | Status: Eligible to Schedule Exam                                                                                                 |
|                 | Learn more about membership and what it can do f you.                                               | or 130 Eligibility<br>Remaining: 3                                                                                                |
|                 | Join PMI Today                                                                                      | Days to sit for exam Started:<br>Expires:                                                                                         |
|                 |                                                                                                    | Time to schedule your exam >                                                                                                    |

Cliccare su **Time to schedule your exam >** per arrivare alla pagina seguente

#### **Certification Program** Overview **Overview** Profile Apply for CAPM Credential The CAPM credential is a global credential suitable for project team members and entry-level Change Password Edit Address project managers, as well as qualified undergraduate and graduate students. Edit Phone/E-mail Eligibility requirements and candidate policies/procedures Education You may now schedule your PMP examination You have (1) one-year from the date your application was approved during which you have (3) three attempts to successfully complete the exam. In the event you are unsuccessful on your exam Order History 10 Additional Resources and wish to retest, you will need to pay a reexamination fee. Your scheduling information is listed below. If there is a need to change your exam information such as name, mode of delivery or language aid selection, download and complete the <u>Change</u> Request Form and send it to Cert.ExamDelivery@pmi.org. Eligibility PMI Eligibility ID: **Expiration Date:** Exam Schedule Exam 🧭 (Note: You will be logged in to the vendor's website) Credential: PMP Name on ID: Mode of Delivery: Center-Based Testing Vendor: Pearson VUE Language Aid: Italian Language Aid: Italian

 Vendor:
 Pearson VUE

 Language Aid:
 Italian

 Additional Resources
 Review the Exam Content Outline to assist with your exam preparation

 Download Exam Scheduling Instructions

 Download Application

Da questa pagina si viene trasferiti sul sito Pearson Vue per effettuare la prenotazione

Help 🕐

| Pearson   VUE                               | Home | My Profile | My Order     | Project Management Institute<br>Return to PMI Website Sign Out |
|---------------------------------------------|------|------------|--------------|----------------------------------------------------------------|
|                                             |      |            |              | Signed In as:                                                  |
| Home                                        |      |            |              | FWII ID.                                                       |
| PMI - Project Management Institute Exams    |      |            | Му           | Account                                                        |
| Pre-approved Exams                          |      |            | >            | My Profile                                                     |
| PMP: Project Management Professional (PMP)® |      |            | >            | Preferences                                                    |
|                                             |      | >          | Exam History |                                                                |
|                                             |      |            | >            | View Score Reports                                             |
| Upcoming Appointments                       |      |            | >            | My Receipts                                                    |
| You do not have any appointments scheduled. |      |            |              |                                                                |

In questa pagina si vede quale esame siamo stati abilitati a prenotare e cliccandoci sopra si va alla pagina successiva dove ci viene di nuovo chiesto in quale lingua vogliamo fare l'esame anche se lo abbiamo già specificato al PMI

|                                                 | PMI ID: |
|-------------------------------------------------|---------|
| Select Exam Language                            |         |
| pr: PMP: Project Management Professional (PMP)® |         |
| What is your preferred language for the exam?   |         |
| C Arabic                                        |         |
| Chinese Simplified                              |         |
| Chinese Traditional                             |         |
| ○ English                                       |         |
| ◯ French                                        |         |
| German                                          |         |
| Hebrew                                          |         |
| 🔿 Italian                                       |         |
| Japanese                                        |         |
| ⊖ Korean                                        |         |
| O Polish                                        |         |
| O Portuguese-Brazilian                          |         |
| Russian                                         |         |
| ⊖ Spanish-Modern                                |         |
| 🔿 Turkish                                       |         |
|                                                 |         |
|                                                 |         |
| Previous                                        | Next    |

Premendo Next arriviamo ad una pagina con i dettagli dell'esame

| Pearson   VUE                                                      |                                   |                |               | Project Managem              | ent Institute   |
|--------------------------------------------------------------------|-----------------------------------|----------------|---------------|------------------------------|-----------------|
|                                                                    | Home                              | My Profile     | My Order      | Return to PMI Website        | Sign Out        |
|                                                                    |                                   |                |               | Signed In as:                |                 |
|                                                                    |                                   |                |               | PMI                          | ID:             |
| Exam Details                                                       |                                   |                |               |                              |                 |
|                                                                    |                                   |                |               |                              |                 |
|                                                                    |                                   |                | 1             | /iew My Authorization Info   | ormation        |
|                                                                    |                                   |                | -             | <u>non my rianonzaion me</u> | <u>innation</u> |
| Exam:                                                              |                                   |                |               |                              |                 |
| PMP: Project Management Professional (PMP)®                        |                                   |                |               |                              |                 |
| View Testing Policies                                              |                                   |                |               |                              |                 |
| Language:                                                          |                                   |                |               |                              |                 |
| Italian                                                            |                                   |                |               |                              |                 |
|                                                                    |                                   |                |               |                              |                 |
| If you are unable to locate a nearby testing center that is within | 150 miles/240 km and would like t | to sook altern | ative options | please contact               |                 |
| CertExamDelivery@pmi.org.                                          |                                   | to seek allen  | alive options | , please contact             |                 |
|                                                                    |                                   |                |               |                              |                 |
|                                                                    |                                   |                |               |                              |                 |
|                                                                    |                                   |                |               |                              |                 |
| Previous                                                           |                                   |                |               | Schedule thi                 | s Exam          |
|                                                                    |                                   |                |               |                              |                 |

Premendo il tasto Schedule this exam andiamo a scegliere la sede di esame

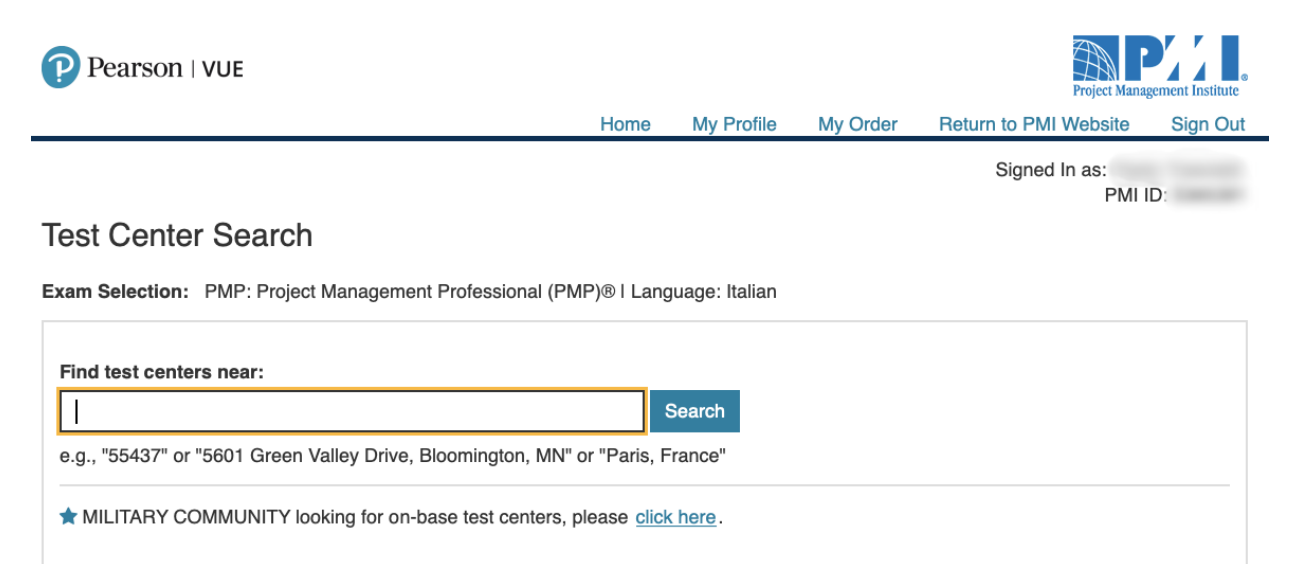

You can select up to three test centers to compare availability.

The test center information link may provide more information regarding wheelchair support, parking, directions, and other physical considerations for a test center.

|            | Test Center                                                                                                    | Distance*<br>Show mi | am                                                            |
|------------|----------------------------------------------------------------------------------------------------|----------------------|---------------------------------------------------------------|
|            | RTS Testing and Language Service SRL<br>Via delle Quattro Fontane 16<br>00184 Rome<br>Italy<br>Test Center Information              | 119.7 km             | Map Satellite Poland Belar                                    |
| _ <b>2</b> | Cineca NICE<br>Via dei Tizii n° 6B<br>00185 Rome<br>Italy<br><u>Test Center Information</u>                                         | 119.8 km             | Barcelona Bulgaria<br>Tyrrhenian Sea Greece                   |
| _ 3        | Cineca NICE - Select<br>Via Raffaello SAnzio<br>4<br>(entrance on Via Cellini)<br>20090 Segrate<br>Italy<br>Test Center Information | 388.9 km             | Google Tunisia Mediterranean Sea<br>Map data ©201 Terms of Us |
|            | SELEXI SrI<br>Via Gerolamo Vida 11<br>Tower A - Floor 1B<br>20127 Milan<br>Italy<br>Test Center Information                         | 393.9 km             |                                                               |

In questa pagina sono rappresentati i centri abilitati all'esame intorno alla località indicata (non ricordo cosa avevo scritto nel campo in alto).

Selezionare i centri preferiti e premere Next per arrivare a scegliere la data di esame fra quelle disponibili in ciascun centro

Next

| 63  | t Center                     | Sele       | ect D           | ate         | <u>Wh</u> y      | <u>/ can'</u>   | <u>'t I fin</u> | d an a            |
|-----|------------------------------|------------|-----------------|-------------|------------------|-----------------|-----------------|-------------------|
| 0   | RTS Testing and Language     | <          |                 | Ju          | ıly 20           | 19              |                 | >                 |
|     | Via delle Quattro Fontane 16 | Su         | Мо              | Tu          | We               | Th              | Fr              | Sa                |
|     | 00184 Rome<br>Italy          |            | 1               | 2           | 3                | 4               | 5               | 6                 |
| _   |                              | 7          | 8               | 9           | 10               | 11              | 12              | 13                |
|     | Via dei Tizii n° 6B          | 14         | 15              | 16          | 17               | 18              | 19              | 20                |
|     | 00185 Rome                   | 21         | 22              | 23          | 24               | 25              | 26              | 27                |
|     | naiy                         | 28         | 29              | 30          | 31               |                 |                 |                   |
| ;ha | nge Test Centers             |            |                 |             |                  |                 |                 |                   |
|     |                              | Ava<br>Tim | ilable<br>es sh | star<br>own | t time<br>in: Eu | es: Tu<br>urope | esda<br>/Ron    | iy, Jul<br>ne - C |
|     |                              | Mor        | ning            |             |                  |                 |                 |                   |
|     |                              | Tim        | es sh<br>ning   | own         | in: Eu           | urope           | e/Ron           | ne - C            |

Le fasi finali della prenotazione non sono rappresentate perché non possono essere simulate.

### 6. Risultati dell'esame (Non documentata)

Questa fase non è documentata perché non si può simulare